# Erledigt Installation SL auf T61

#### Beitrag von "Schwiega" vom 15. Mai 2014, 07:51

Hallo, da die Anleitung von Griven aus meiner Sicht nicht gerade zu mir passt, weil ich ja von der DVD installiere und nicht via Stick habe ich mir den Rest hier im Forum zusammen gelesen und wollte nun von euch hören ob meine Liste wie ich es machen werde, richtig ist. Damit dann gleich alles hinhaut und ich nicht von Anfang an auf dem Holzweg bin

Also bis jetzt habe ich nur das Bios mit dem Middelton Flash versehen und die iBoot CD erstellt (Version 3.3.0), weil die DVD ja erste heute oder morgen mit der Post kommt. Auf meinem USB Stick habe ich mir trotzdem alles von Grivens Anleitung gespielt. Im Bios ist auch alles schon mal so eingestellt wie es sein soll.

Jetzt würde ich dann (hätte ich die DVD) die Installation mittels der Boot CD starten, danach einfach SL DVD einlegen und den Anweisungen folgen. Nach einem Neustart würde ich wieder mit der Boot CD das System starten und dann Chamelon installieren. Dann mittles Kext Wizard die Kext Dateien aus dem "PimpMyhack" Ordner von Griven installieren. Neustart.

Und soweit ich das verstanden habe, dann Mavericks mit Myhack erstellen und alles nochmal? Also dann kann ich quasi Grivens Anleitung 1:1 übernehmen nur dass eben Mavericks installiert wird und nicht MI.

Stimmt das so weit?

Lg und danke für die Antworten schon im voraus

# Beitrag von "ProfA12345" vom 15. Mai 2014, 16:17

Ja, dein "Gedankengang" ist richtig.

#### Beitrag von "Schwiega" vom 15. Mai 2014, 18:19

ich meine hier funktioniert etwas nicht. Er startet mit Iboot, dann kommt das Apple logo und ein Zeichen dass er am Laden ist.. dann auf einmal steht, starten sie den PC neu. Hab ich gemacht, alles neu gestartet und immer wieder das gleiche <sup>CO</sup> woran liegt das?

Mähh http://s14.directupload.net/images/140515/5lp5f9cd.jpg

#### Beitrag von "ProfA12345" vom 15. Mai 2014, 18:29

Versuchs mal mit -x zu starten.

#### Beitrag von "Schwiega" vom 15. Mai 2014, 19:42

ne bringt leider auch nichts, kommt wieder das gleiche Bild.

Ich versuche jetzt mal eine andere iBoot Version... mit der Legacy Version, startet er an der Stelle einfach neu. Habe auch mit -x probiert...

An der DVD wirds ja wohl nicht liegen? Wenn ich schneller als iBoot bin kommt nämlich auch son quatsch mitn abschalten.

Ist das ein Problem wenn Linux noch auf der Platte ist?^^

#### Beitrag von "Griven" vom 15. Mai 2014, 19:59

Linunx und alles was sonst so auf der Platte ist macht keine Probleme.

Bitte starte die Installation mal mit -v und mach ein Bild von der Stelle an der der Rechner stehen bleibt.

# Beitrag von "Schwiega" vom 15. Mai 2014, 20:12

http://s1.directupload.net/images/140515/xvlz5qqi.jpg Der erste Bug, danach gehts aber weiter. Und deswegen habe ich mir gedacht dass es irgendwie am Format oder an Linux liegt weil "read only file system"

da steckt er jetzt schon ne weile <u>http://www.directupload.net/file/d/3623/pxh24kbu\_jpg.htm</u> Laufwerk macht keinen Mucks

# Beitrag von "Griven" vom 15. Mai 2014, 20:57

oha... boote mal mit folgenden Flags:

Code

1. -f -v -x

# Beitrag von "Schwiega" vom 15. Mai 2014, 21:15

geht wieder bis zum gleichen bug... ich hab schon die Platte formartiert, ein paar andere Einstellungen im Bios getestet.

PS: jetzt zeigt mir aber iBoot die Festplatte an, das war vorher nicht der Fall

Andere Festplatte eingebaut und getestet, geht auch nicht. Fängt echt gut an XD -.-

# Beitrag von "Griven" vom 15. Mai 2014, 21:17

Naja die vielen Kextfehler (Rejecting new kext) lassen darauf schließen das was mit dem KextCache nicht stimmt...

Nimm mal anstelle von iboot die nawcom Mod CD gibt im DL Bereich als Boot CD 😌

# Beitrag von "Schwiega" vom 16. Mai 2014, 16:28

alles klar, dann erstmal bis morgen warten... sollte das auch nicht gehen, was gibts dann noch für möglichkeiten? gibts ja nicht das nur mein thinkpad nicht geht... -.-

Edit: Mit der Nawcom Cd läufts nun, OSX installiert gerade. Wenn ich dann OSX installiert habe, kann ich Mavericks vom Appstore also via Update installieren oder mit Myhack quasi neu?

# Beitrag von "ProfA12345" vom 16. Mai 2014, 16:29

Muss mit MyHack neu installiert werden.

# Beitrag von "Schwiega" vom 16. Mai 2014, 16:31

ok dann muss ich ma ja e net die arbeit machen und alle kexte beim ersten mal installieren? myhack wird ja auch einfach so drauf laufen oder?

#### Beitrag von "ProfA12345" vom 16. Mai 2014, 18:02

Ja.

# Beitrag von "Schwiega" vom 16. Mai 2014, 19:18

haut schon alles hin, Stick wird erstellt und ich denke jetzt raff ichs allein Danke aber für die tolle Hilfe

Hab jetzt Mavericks installiert, beim Booten bleibt es aber hier stehen.

Link:

http://s7.directupload.net/images/140516/33lvzwj9.jpg

da hab ich wohl was verkackt 😾

PS: Hab die Kexte aus Grivens anleitung so reingespielt, passt das evtl. nicht weil es sich hier um Mountain Lion handelt? Ach und bei der Installatation hat Myhack gefragt ob ich die von Myhack will oder eigene? Da hab ich Myhack genommen, weil ich dachte die nehmen die die ich eingespielt habe bei der Erstellung...

#### Beitrag von "ProfA12345" vom 16. Mai 2014, 19:30

Mavericks und MountainLion sind, bei den Kexten, untereinander kompatibel. Versuch mal, mit - x zu starten.

#### Beitrag von "Schwiega" vom 16. Mai 2014, 22:38

bleibt auch stecken nach ner Weile, ich installier mal neu.... und wenns dann nicht geht SL neu und Myhack nochmal neu Starten weils ja so viel Spaß macht.

OK. Habe jetzt Mavericks installiert. Die krxte so wie im guide beschrieben installiert. Nach neustart mittels USB stick kommt ein endlos Ladevorgang mit applelogo. Nach einer Zeit dann so ein kleiner durchgestrichener Kreis. Wenn ich mit-v Boote schreibt er dann nur still waitng for root. Jemand eine Idee?

Hier noch ein Screen: http://s7.directupload.net/images/140516/jmqdhugu.jpg

#### Beitrag von "Alter Sack" vom 16. Mai 2014, 23:44

versuche mal booflags npci=0x2000 und/oder PCIRootUID=1

und stell mal versuchsweise im BIOS die SATA Einstellung von AHCI auf compatible. Meiner zuckt mit AHCI auch rum

#### Beitrag von "Schwiega" vom 17. Mai 2014, 00:44

danke du bist mein Held 🐸

Sogar WLAN funktioniert, ist übrigens auch mein erster Post mit dem Ding 🐸

Dann machen wir gleich mal weite was mach ich mit der DSDTSE? Installieren kann ich das mit dem empfohlenen Tool nicht

ist es Normal wenn es leicht ruckelt beim Minimieren und Öffnen von Programmen, also leicht Trichterartig?

Kann mich nämlich nicht erinnern einen Kext, Treiber oder sonstiges für die Karte installiert zu haben? Würde das diese DSDST Datei ändern?

# Beitrag von "Alter Sack" vom 17. Mai 2014, 01:14

DSTDSE??? Das ist ein tool patchen der DSDT Du meinst sicher die DSTD.aml Die kommt in den Extra Ordner. Einfach reinlegen, da gibts nichts zu installieren Die sollte übrigends schon drin sein, wenn du nach Griven vorgegangen bist, und den Extra Ordner aus dem Pimp.... pack auf die Festplatte kopiert hast

Und du hast nichts für die WLAN-Karte installiert?? 😕

# Beitrag von "Schwiega" vom 17. Mai 2014, 09:20

Ne ich hab gar nichts Installiert.... es läuft einfach Edit: Aber ist nur ein alter Stick, hab mir jetzt den kleinen Edimax gekauft, hab die Kexte aus dem Forum installiert und schon läuft das internet für nur 7 Euro. Auf die Interne Karte habe ich dnan verzichtet, ist einfach zu mühsam, das Ding tuts ja auch

Jaja, die DSDT.aml hab ich ja reingespielt, aber die für Graka nirgends weil ich im Guide nichts dazu finden konnte und jetzt ruckeln halt die Fenster herum. Und dazu hab ich hier im Forum gefunden dass das ein Zeichen ist das eben nicht die Graka installiert wird.

Das hier wird mir unter Systeminfo angezeigt: **NVIDIA Quadro NVS 140M:** 

Chipsatz-Modell: NVIDIA Quadro NVS 140M

Typ: GPU

Bus: PCIe

PCIe-Lane-Breite: x16

VRAM (gesamt): 128 MB

Hersteller: NVIDIA (0x10de)

Geräte-ID: 0x0429

Versions-ID: 0x00a1

ROM-Version: preset 1.0.0

Monitore:

#### **Monitor:**

Auflösung: 1440 x 900 @ 60 Hz

Pixeltiefe: 32-Bit Farbe (ARGB8888)

Hauptmonitor: Ja

Synchronisierung: Aus

Eingeschaltet: Ja

Rotation: Unterstützt

Für die SSD habe ich schon TRIM Enabler drüber laufen lassen.DesweiterenbinichnachdieserAnleitungvorgangen:http://hackintosh-forum.de/ind...entryID=76#profileContent

Wobei ich mir nicht sicher bin ob ich jetzt einen SDRAM besitze oder nicht <sup>CO</sup> Gibt es jetzt sonst noch etwas das ich machen sollte? Also abgesehen vlt von der Grafik? Oder kann ich schon ein Backup machen und MAC OSX geniesen?

# Beitrag von "Alter Sack" vom 17. Mai 2014, 11:11

Ah so, hatte das so verstanden, dass deine WLAN-Karte funzt Den Edimax Stick hab ich mir auch besorgt.

Zitat

Desweiteren bin ich nach dieser Anleitung vorgangen: <u>http://hackintosh-</u> forum.de/index.php?pag...#

Damit hast du dir eine Ramdisk erstellt. Da stand was von 2 GB, die fehlen jetzt als Arbeitsreicher, du hast also nur noch ein GB Das ist dann etwas wenig

# Beitrag von "Schwiega" vom 17. Mai 2014, 11:30

Ich dachte das ist dann vergleichbar wie mit dem Linux Swap auf der Platte. Verdammt. Kann man das rückgängig machen? Hab die beiden .plist mal gelöscht. Bei verwendeten Ram steht bei mir 2.5GB :O das ist ja gar bisschen viel, vermutlich wegen der RAMDISK?

#### Beitrag von "Alter Sack" vom 17. Mai 2014, 11:44

Bei mit zeigt die Aktivitätsanzeige 1,34 GB belegt an

#### Beitrag von "Schwiega" vom 17. Mai 2014, 11:58

Ich hab nur Firefox geöffnet und der Zeigt mir 2.14 GB an. App-Speicher: 681MB Datei-Cache1.18GB Resevierter Speicher: 302MB

Problem gelöst, im Terminal einfach "sudo purge" und das wars. Achja, schaltet sich dein T61 beim Herunterfahren auch nicht komplett aus?

Mah, so ein.... nach einem Neustart steigt der Verbrauch wieder an, Datei Cache = 1.56GB... jemand eine Idee? Liegt das evtl. noch an der RAM Disk?

#### Beitrag von "Alter Sack" vom 17. Mai 2014, 12:02

Kannst du die Ramdisk im festplattendienstProgramm sehen? Wenn ja, mal auswerfen lassen

Beitrag von "Schwiega" vom 17. Mai 2014, 12:07

Ne. da sehe ich nichts mehr...

Er lässt den Datei-Cache halt immer steigen... Weiß auch nicht für was das gut sein soll. Schätze auch mal das deswegen die Fenster ab und an ruckeln, denn wenn ich den Ram leere läuft alles Tip TOP!

# Beitrag von "Alter Sack" vom 17. Mai 2014, 12:08

Hab gegoogelt. Hilft vielleicht. Probier mal: Ins Terminal: mount Wenn da die Ramdisk erscheint: hdiutil detach /pfad/zur/disk

# Beitrag von "Schwiega" vom 17. Mai 2014, 12:21

Last login: Sat May 17 12:04:45 on ttys000 michaels-mbp:~ Michael\$ mount /dev/disk0s2 on / (hfs, local, journaled) devfs on /dev (devfs, local, nobrowse) /dev/disk0s3 on /Volumes/Backup (hfs, local, journaled) map -hosts on /net (autofs, nosuid, automounted, nobrowse) map auto\_home on /home (autofs, automounted, nobrowse) michaels-mbp:~ Michael\$

Das kommt.

Andere Leute haben laut google auch das Problem, Mavericks müllt anscheinend gerne den RAM voll... Lösung hab ich noch keine

AH, so wie ich das verstehe, soll es auch so sein! Damit wird angeblich der PC schneller gemacht und braucht man mehr ram für etwas was nicht im Cache ist, verkleinert sich dieser automatisch.

# Beitrag von "Alter Sack" vom 17. Mai 2014, 13:29

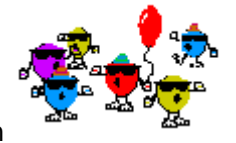

Dann ist ja alles perfekt, Backup nicht vergessen

# Beitrag von "Schwiega" vom 17. Mai 2014, 13:34

Ne leider noch nicht. Mein Thinkpad lässt sich nicht komplet heurnterfahren, muss ich dann immer abwürgen weil nur mehr ein schwarzes Bild ist und nichts geschieht. Oder ist das halt so?